## Wavelab 23 GHz ODU module and PA0MHE add on board Dec. 10, 2022

# Wavelab module

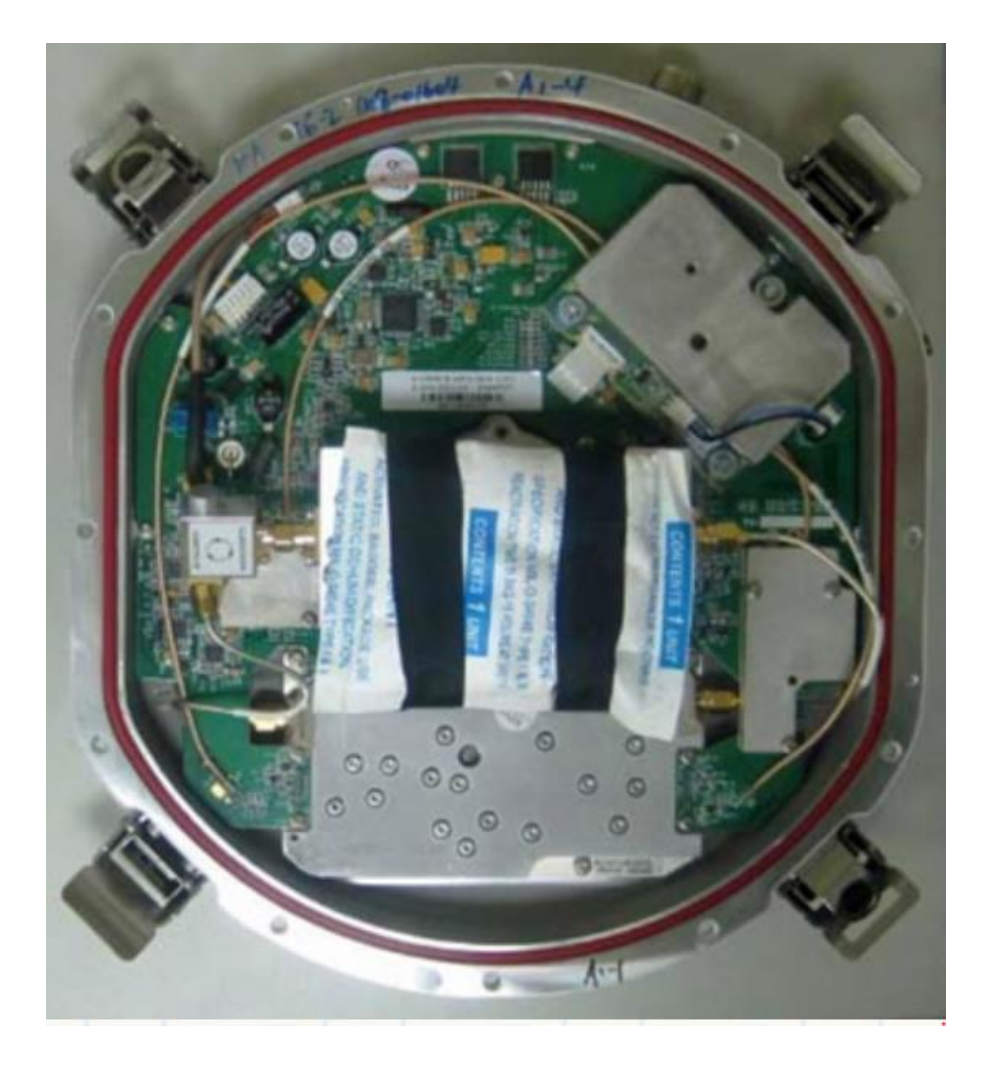

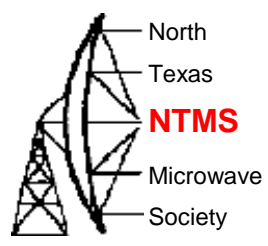

W5HN

# Wavelab module

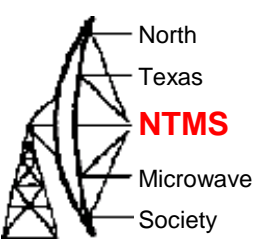

 According to Wavelab ODU brochure, frequency range is 21.2-23.6GHz but original PCB LO can't reach 21.2GHz. TR spacing is 1008 MHz

| 23X1008XP                                                                                |           |           |           |               |  |  |  |  |  |  |  |  |  |
|------------------------------------------------------------------------------------------|-----------|-----------|-----------|---------------|--|--|--|--|--|--|--|--|--|
| TR space 1008MHz (IF Tx 2364MHz-IF Rx 1356MHz); RX=LO+IF Rx; TX=LO+IF Tx; TX= RX+1008MHz |           |           |           |               |  |  |  |  |  |  |  |  |  |
| Motherboard ADF4153 PLL; VCO CRO1728T-LF; LO Range 1670-1770MHz                          |           |           |           |               |  |  |  |  |  |  |  |  |  |
| Frequency Band*                                                                          | RX        | ТХ        | LO        | LO/12 (input) |  |  |  |  |  |  |  |  |  |
| 23.600GHz                                                                                | 22.592GHz | 23.600GHz | 21.236GHz | 1769.66MHz    |  |  |  |  |  |  |  |  |  |

• The plan to put the module on USA terrestrial 24192 MHz

| Synthesizer 1 ADF 1 | 1819 MHz | x 12 mult | 21828 MHz |       |
|---------------------|----------|-----------|-----------|-------|
| Synthesizer 2 ADF 2 | 2220 MHz |           | 2220 MHz  |       |
|                     |          |           | 24048 MHz |       |
|                     |          |           | 144 MHz   | IF    |
|                     |          |           | 24192 MHz | Final |

WWW.NTMS.ORG

W5HN

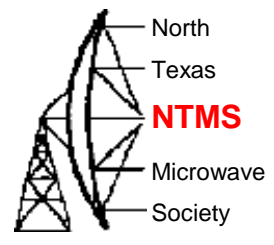

## External view of module

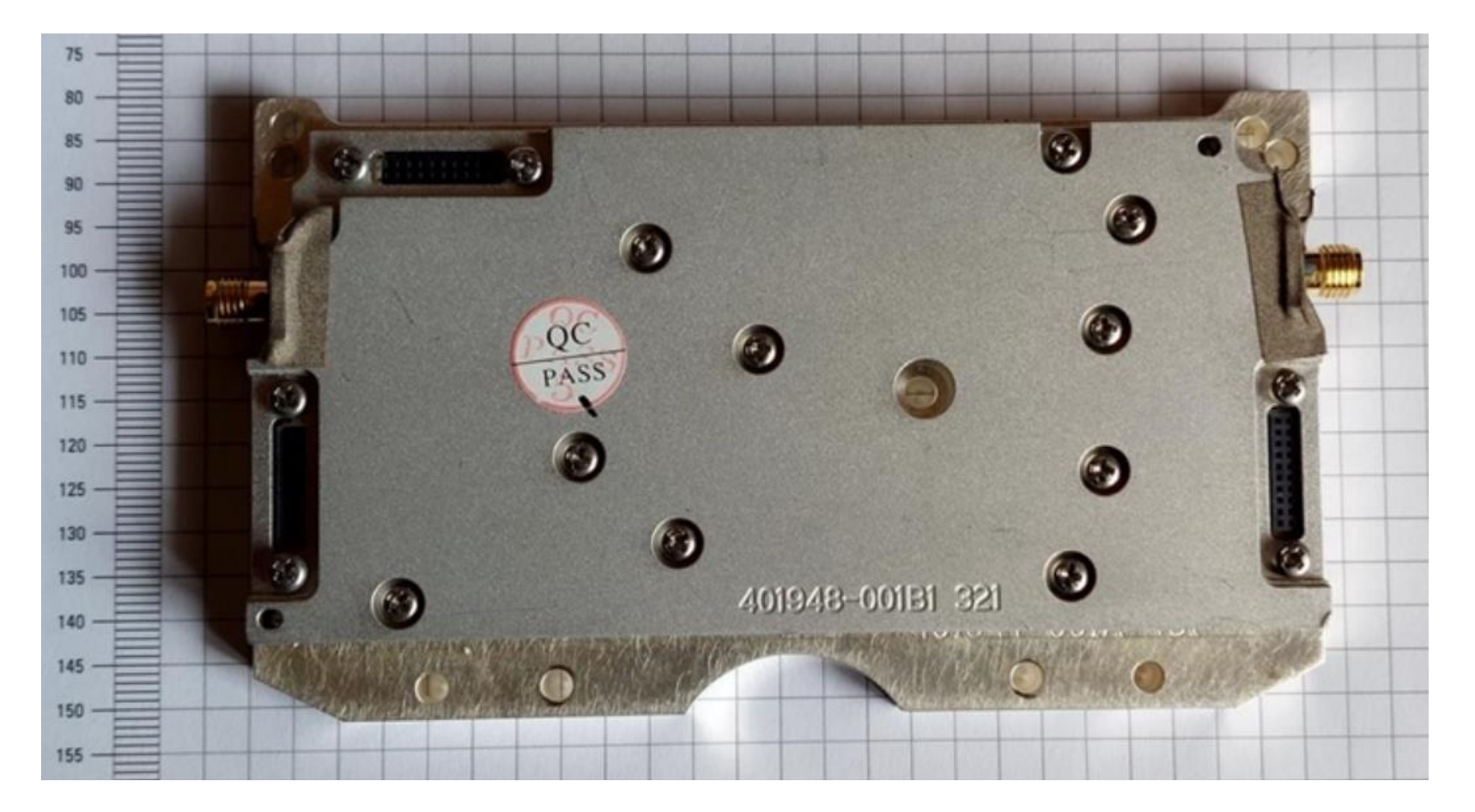

4

#### WWW.NTMS.ORG

W5HN

## Inside the module

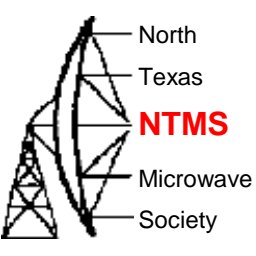

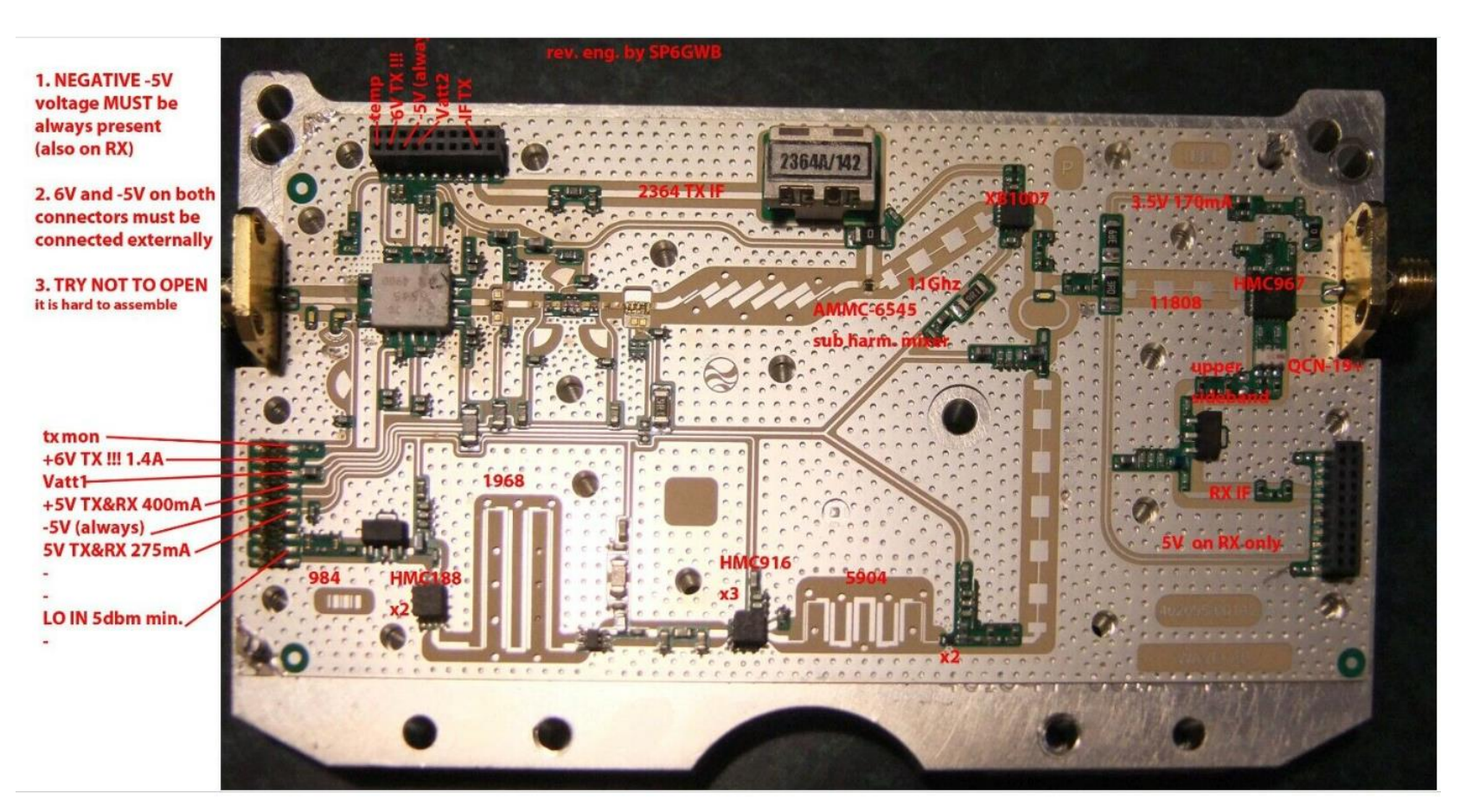

#### W5HN

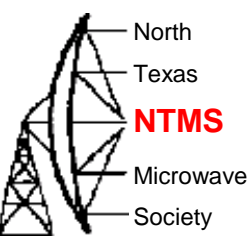

## Inside the module

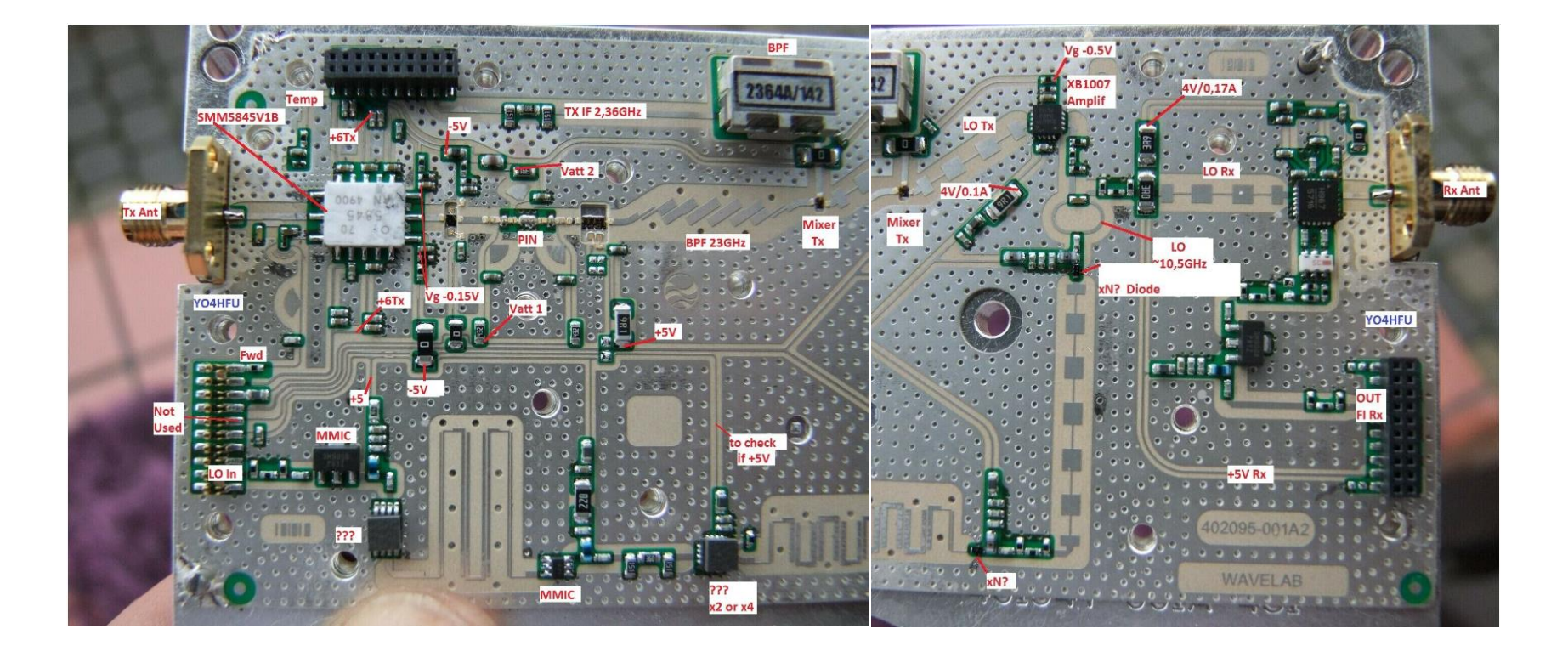

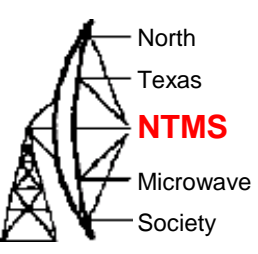

7

## SMM5845

Output Power vs. Frequency VDD=6V, IDD(DC)=1400mA

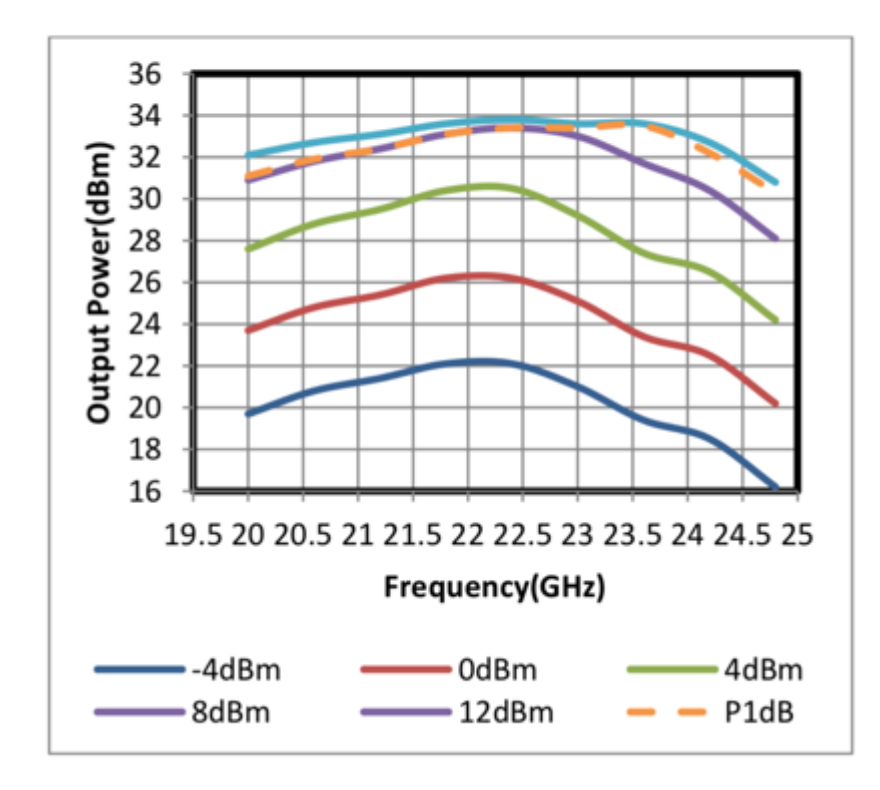

W5HN

## Inside the module

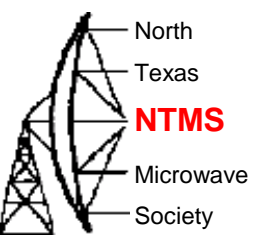

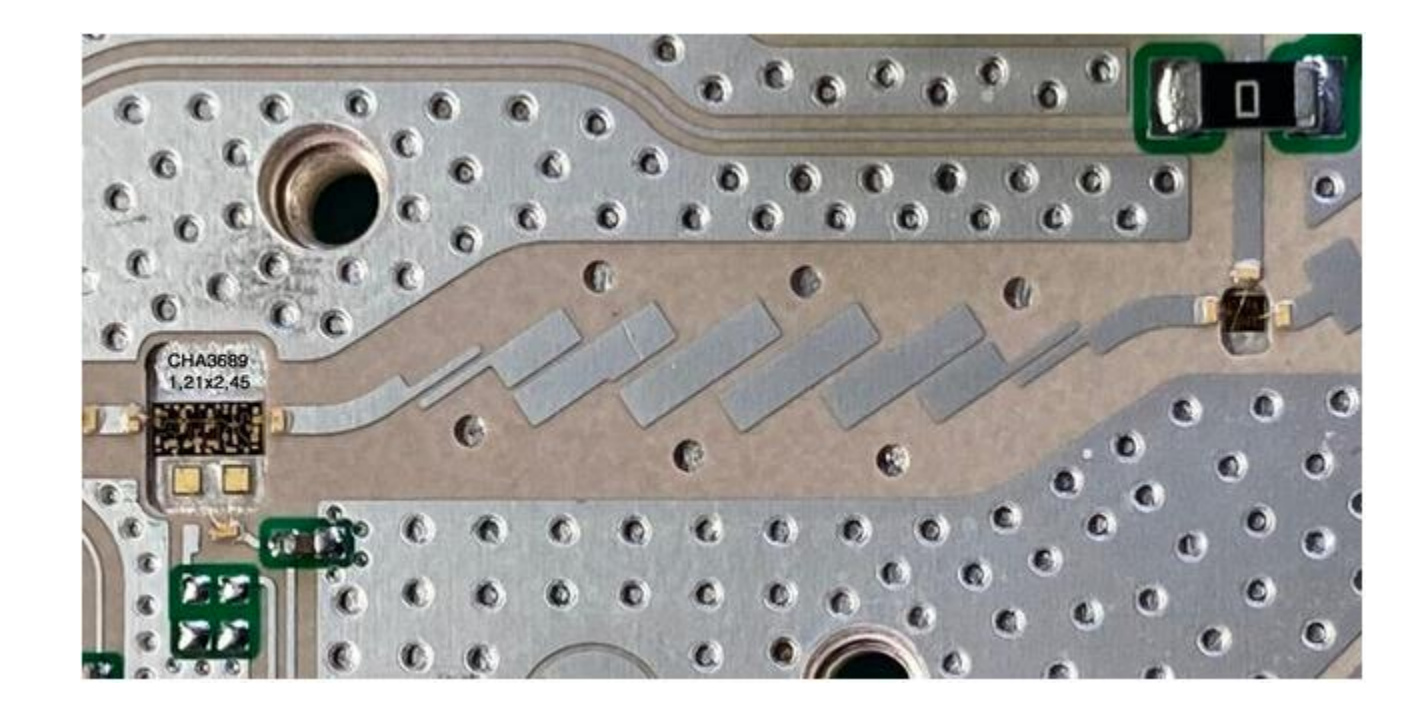

| 12x1700+2364=22764 |          | Ref  |
|--------------------|----------|------|
| 12x1633+2364=21960 | down 804 | -3db |
| 12x1774+2364=23652 | up 888   | -3db |
| 12x1807+2364=24048 | up 1284  | -6db |

W5HN

## Module schematic

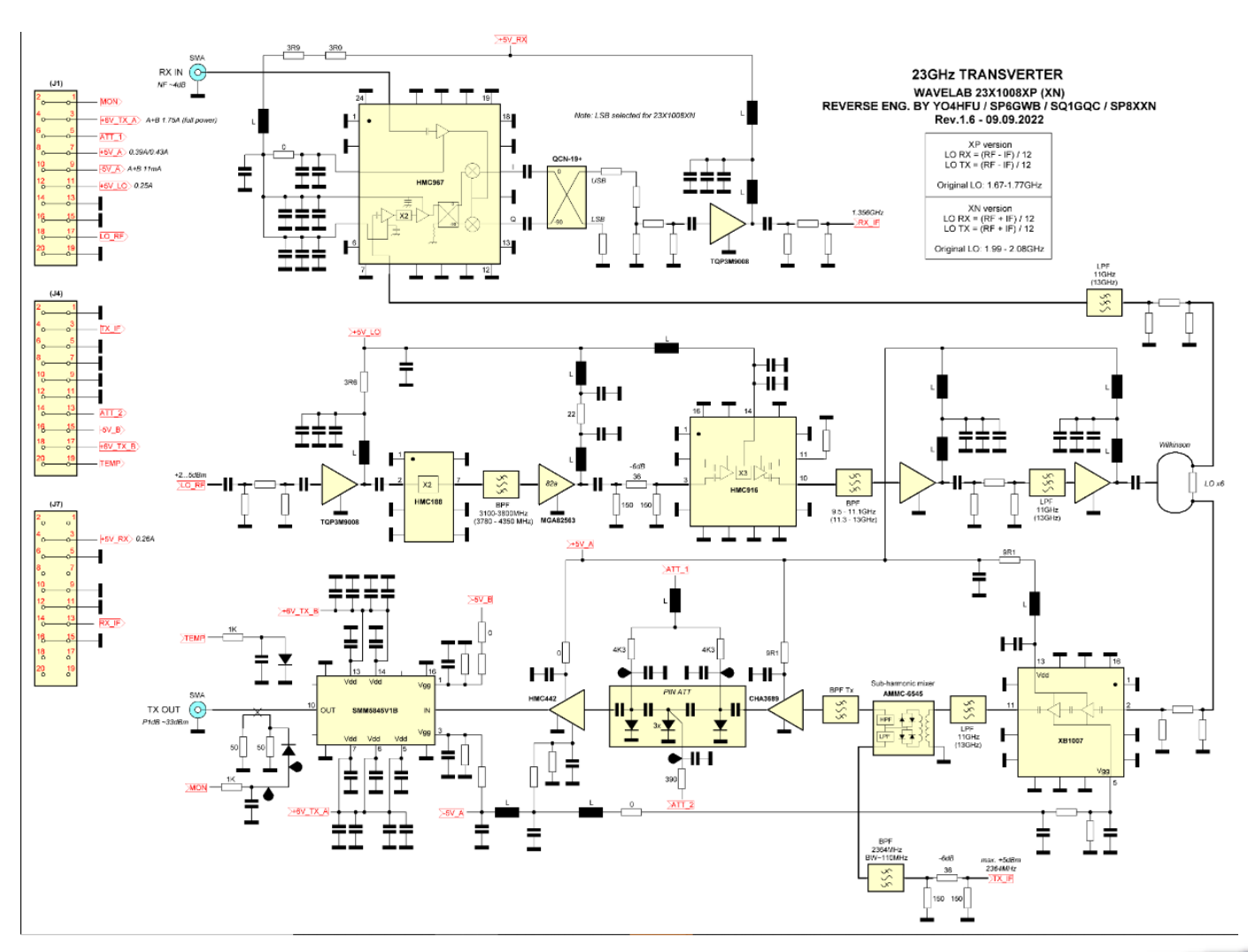

WWW.NTMS.ORG

9

- North

Texas

**NTMS** 

Microwave Society

## **PIN** attenuator

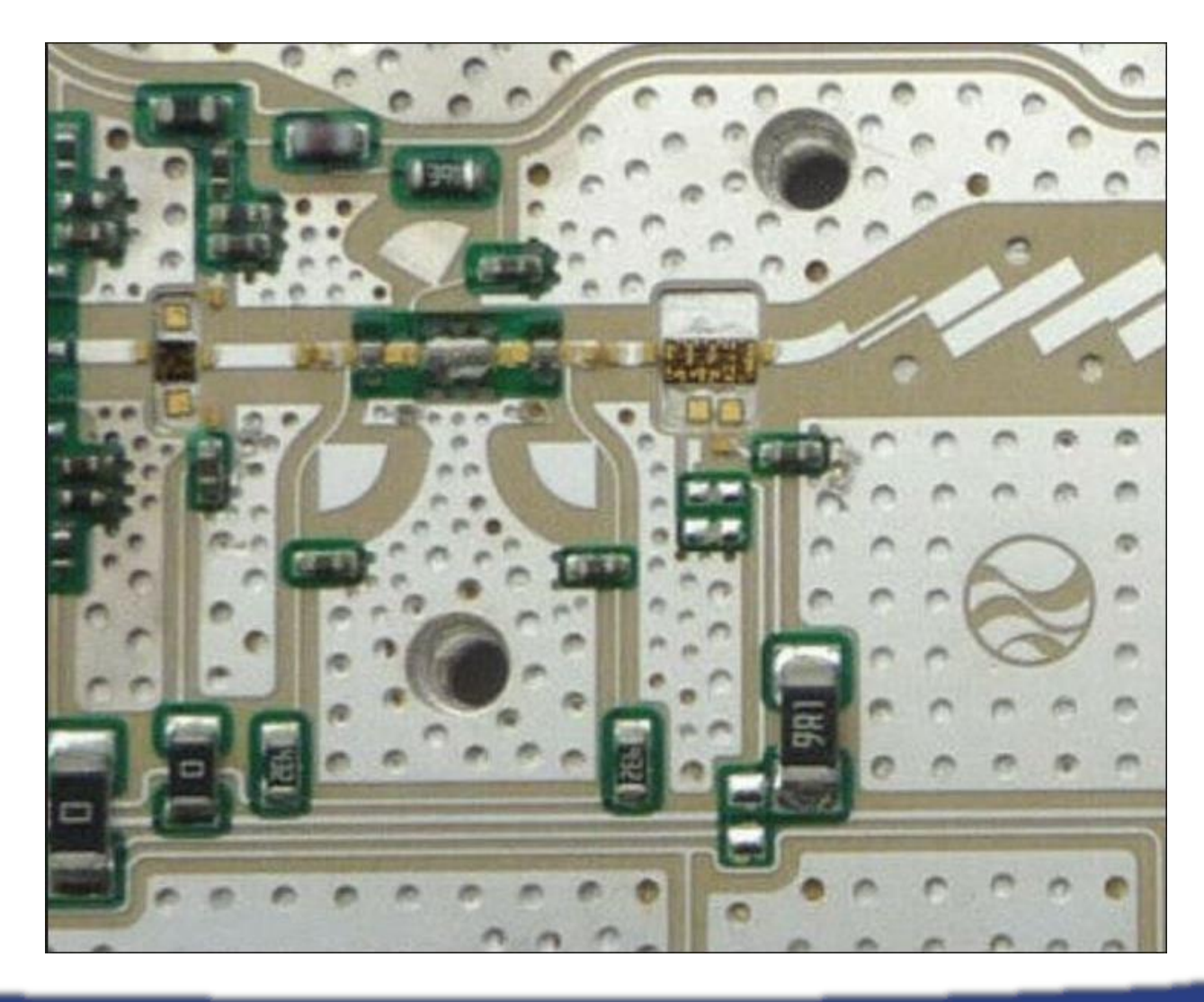

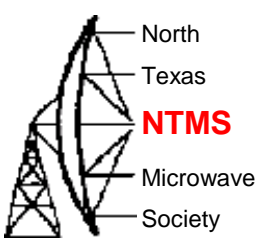

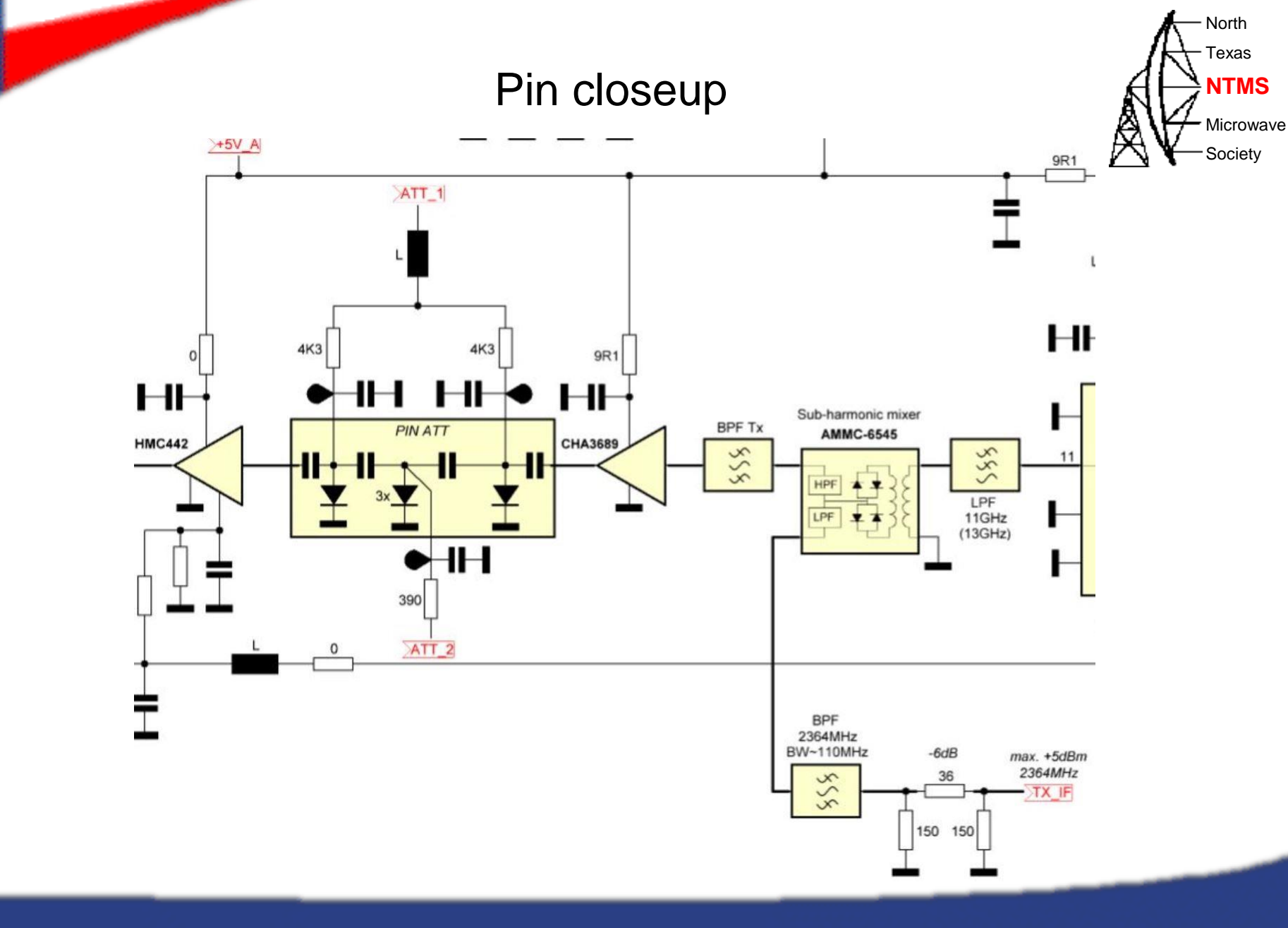

W5HN

11

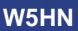

## **PIN** examples

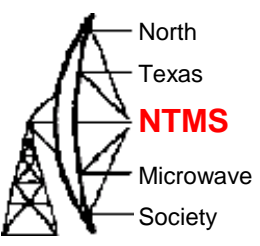

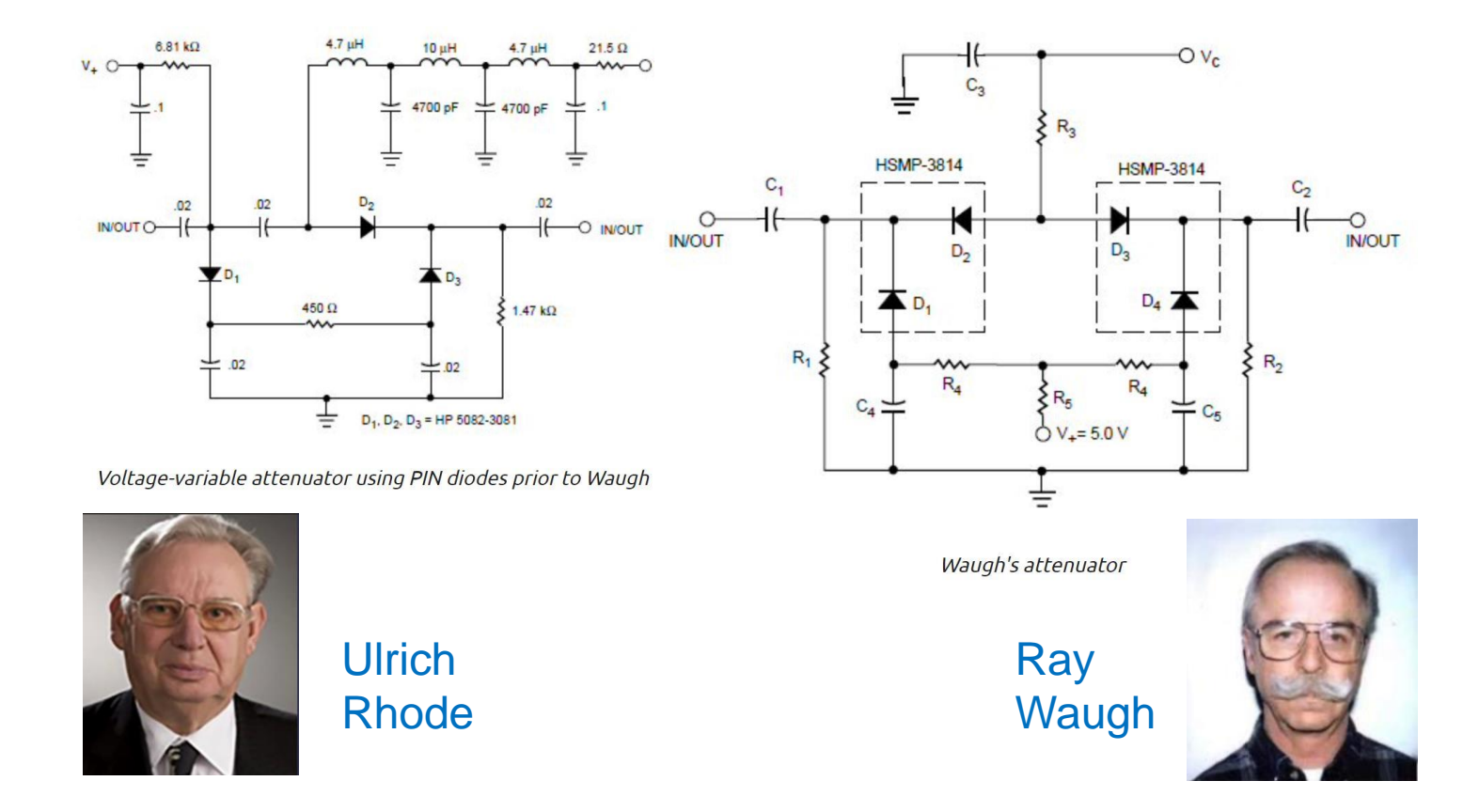

WWW.NTMS.ORG

12

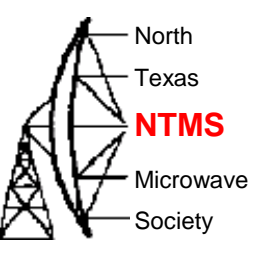

# NTMS Group order

| Call   | Name            | Qty |
|--------|-----------------|-----|
| KM5PO  | Jim McMasters   | 2   |
| KI5EMN | Paul Sarver     | 2   |
| W5LUA  | Al Ward         | 1   |
| AA5AM  | Scott Armstrong | 1   |
| WA5JAT | Jim Hudson      | 2   |
| AB5SS  | John Maca       | 1   |
| AA9IL  | Mike Kana       | 2   |
| AF4JF  | Herb Ullmann    | 2   |
| K4CSO  | Charles Osborne | 2   |
| N7JA   | Jim Allyn       | 1   |
| K6ML   | Mike Lavelle    | 3   |
|        |                 | 19  |

### Order placed with JLCPCB for 20 boards

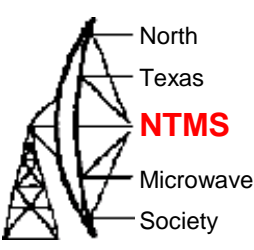

### Most Efficient, Economic, Innovative PCB Solutions

Founded in 2006, JLCPCB has been at the forefront of the PCB industry. With over 15-year continuous innovation and improvement based on customers' need, we have been growing fast, and becoming a leading global PCB manufacturer, who provides the rapid production of high-reliability and cost-effective PCBs and creates the best customer experience in the industry.

800,000 + Customers

W5HN

6 Million +

>99.97%

On-time delivery

\* As of January 2021

20,000+

Orders Daily

170<sup>+</sup>

<0.23% Quality Complaint Rate 450,000m<sup>2</sup>

Factory Area

3000 Employees

1 Day PCB Prototype 620,000m<sup>2</sup> Production Capacity/Month

15 Years Founded

24/7 Online Service

WWW.NTMS.ORG

14

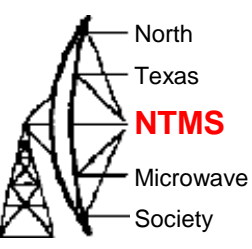

- Create an account on the website
- Upload the gerber, BOM, positions files
  - <u>Wavelab-24G-Addon-module/Kicad/V05 Kicad6/Wavelab24GHz\_v05/production</u> at main · PA0MHE/Wavelab-24G-Addon-module · GitHub
- Review component placement and jlcpcb inventory shortages
  - Using search features you may find replacement parts
- Place the order

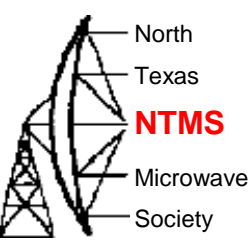

### Confirming parts placement via website image

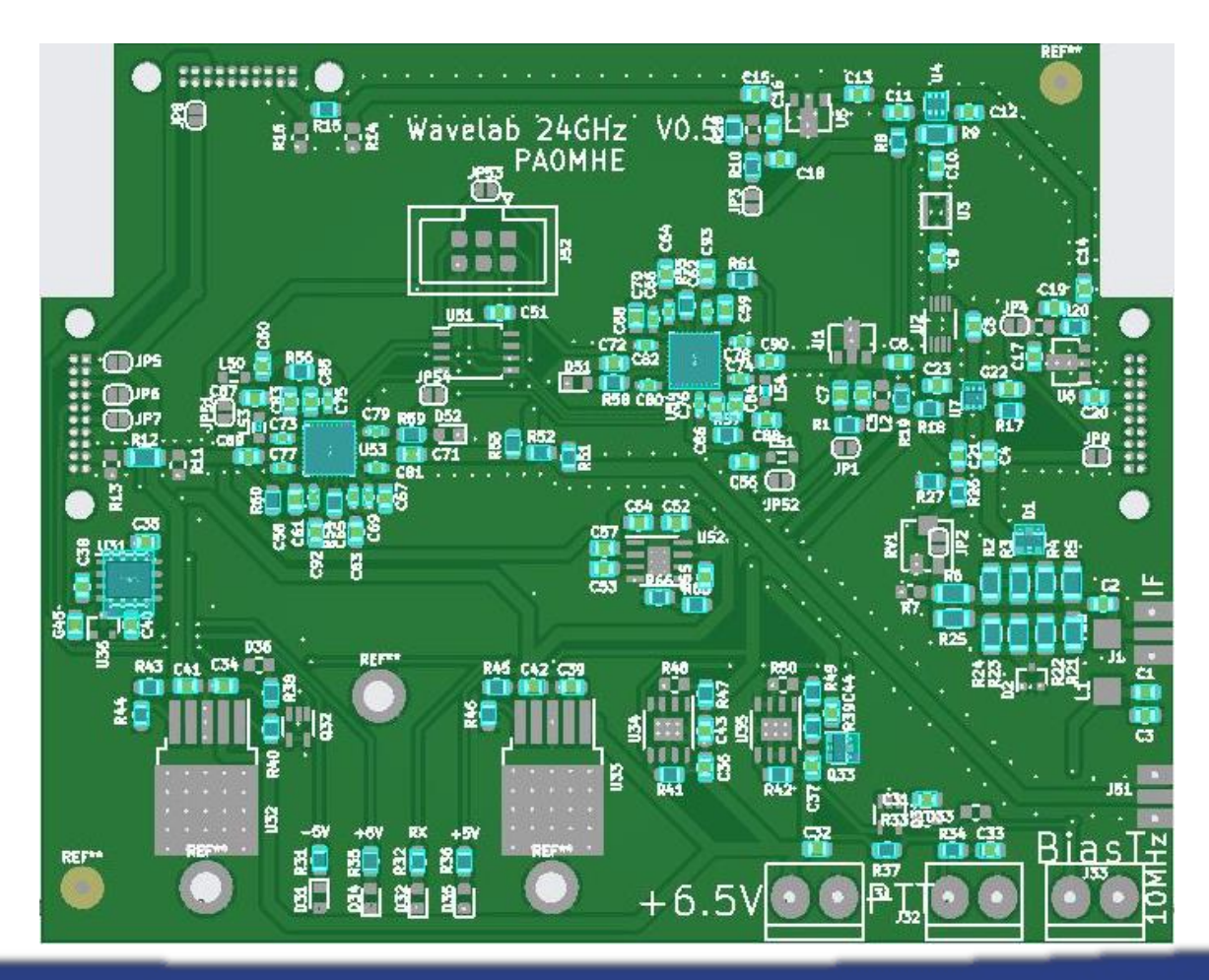

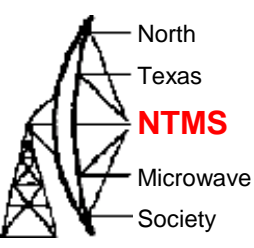

### • Initial cost of PCBs was about a buck each.

| JLCP                 | CB Why JLCPC                                                                                             | CB? Capabilities Supp                                                                                 | port Resources                                                                   | Order nov    |
|----------------------|----------------------------------------------------------------------------------------------------|----------------------------------------------------------------------------------------------------|----------------------------------------------------------------------------------|--------------|
| Home / Order History |                                                                                                    |                                                                                                    |                                                                                  |              |
| Order History        | File Manager F                                                                                           | Parts Manager Payment                                                                                 | ts Account Settings Messages                                                     | 0            |
| Order Type           | ✓ Date                                                                                                   | ✓ Orc                                                                                                 | der #,Gerber file name Q                                                         |              |
| Product Detail       |                                                                                                    | Product File                                                                                          | Price                                                                            | Order Status |
| 2022-11-14   W20221  | 1140658438                                                                                               |                                                                                                    |                                                                                  |              |
|                      | PCB Prototype<br>Order #: Y4-5139041A<br>Build Time: 1-2 days<br>20 pcs \$20.80<br>Product Details       | gerber_Y4 Production Completed     Quality Complaint                                                  | Merchandise Total: \$755.89<br>Shipping Charge: \$26.87<br>Order Total: \$782.76 | C Shipped    |
|                      | Standard PCBA<br>Order #: SMT0221113102520<br>Build Time: 2-3 days<br>20 pcs \$731.34<br>Product Details | wavelab 24 GHz BOM.xlsx<br>positions.csv<br>DFM Analysis<br>Production Completed<br>Quality Complaint |                                                                                  |              |

W5HN

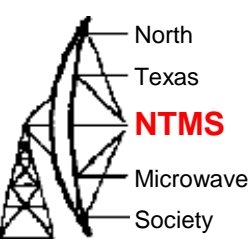

## • Shipment timeline. From payment to shipment < 6 days

| Submitted                                                                        | Paid             | Reviewed                                                                                                    | In Production                                                                                                    | Shipped          |
|----------------------------------------------------------------------------------|------------------|----------------------------------------------------------------------------------------------------|----------------------------------------------------------------------------------------------------|------------------|
| 2022-11-14 06:58                                                                 | 2022-11-14 19:17 | 2022-11-14 19:17                                                                                                    | 2022-11-15 12:05                                                                                                    | 2022-11-20 13:13 |
| Shipped<br>Tracking #: 1248274300<br>DHL Express Worldwide<br>Photos of package: |                  | 2022/11/23 10:43:00 Shipment ha<br>CINCINNATI HUB - USA,CINCINI<br>2022/11/23 07:14:00 Clearance p<br>CINCINNATI HUB - USA,CINCINI<br>2022/11/23 06:31:00 Processed a<br>USA,CINCINNATI HUB, OH - USA<br>2022/11/23 05:21:00 Arrived at DH<br>HUB - USA,CINCINNATI HUB, OI<br>2022/11/22 21:40:00 Customs clea<br>The Customs clearance process r<br>in transit to the destination.,CINCI<br>2022/11/22 14:15:00 Shipment ha<br>HONG KONG - HONG KONG SA<br>HONG KONG SAR, CHINA | Is departed from a DHL facility<br>NATI HUB, OH - USA<br>rocessing complete at<br>NATI HUB, OH - USA<br>tt CINCINNATI HUB -<br>A<br>HL Sort Facility CINCINNATI<br>H - USA<br>arance status updated. Note -<br>may start while the shipment is<br>NNATI HUB, OH - USA<br>Is departed from a DHL facility<br>R, CHINA,HONG KONG - |                  |

#### WWW.NTMS.ORG

W5HN

# Add on board by PA0MHE

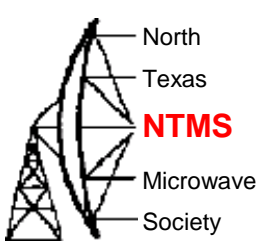

Board provides:

W5HN

- +3.3v, +/- 5v, +6v power to add on board and module
- LO / IF frequencies (programmable ATTINY for LO freqs)
- Connections to pin attenuator
- Key components:
  - 2 x ADF4351 RF synthesizers and ATTINY
  - Mixer 1.5-4.5 GHz
  - 800 ma 3.3v regulator
  - 3 x DC-6 GHz 3.9 db NF, 21 db gain MMICs
- Support:
  - NTMS Group PCB order
  - Wavelab groupsio <u>Wavelab24GHz@groups.io</u> | Home

# V5 changes from V4

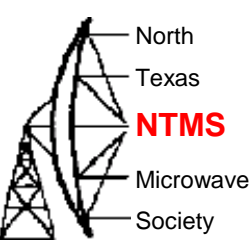

R65, R66 added as option for U52 ADM7151 (chip shortage)

- update service print to "+5V" R36
- changed footprint to MGA-86576 (still possible to mount PGA103+, but too little gain) U6
- J31, J32, J33, J1, J2, J3 No solder paste

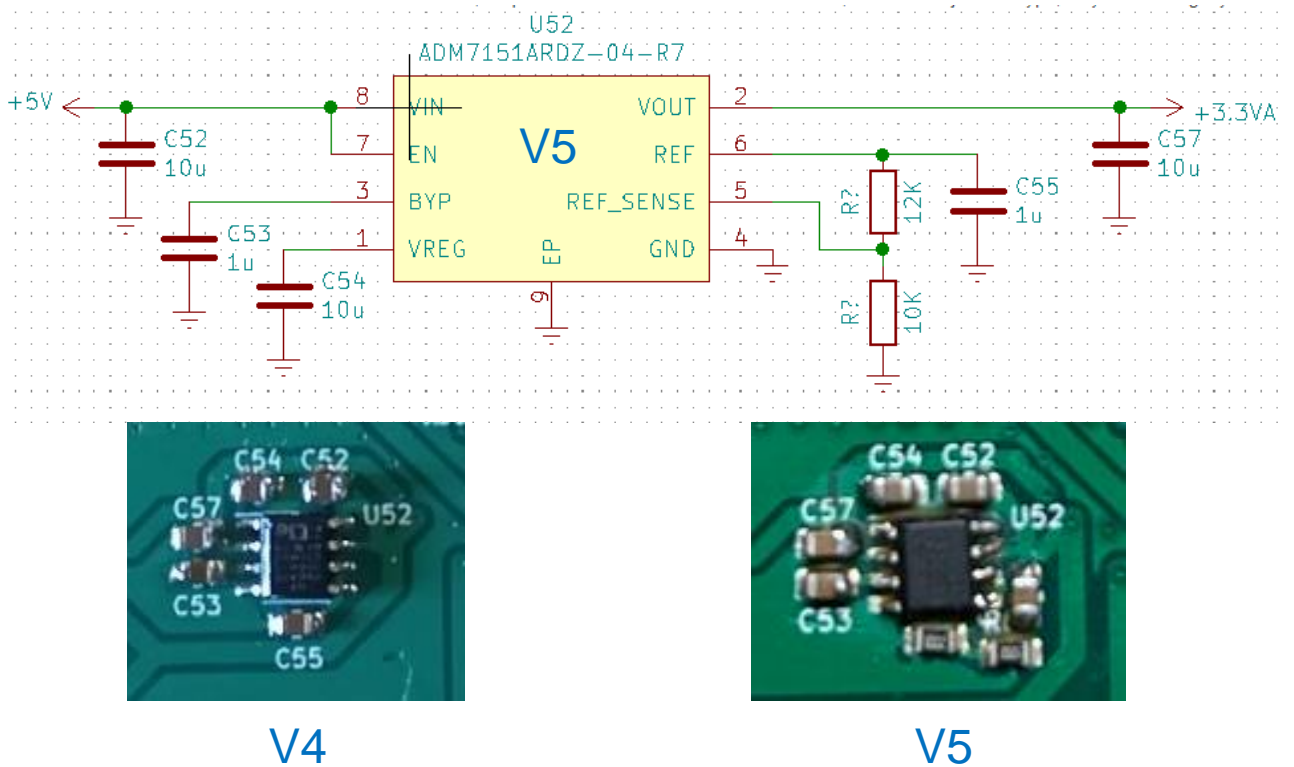

V4

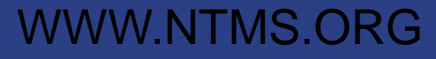

## **Remaining parts**

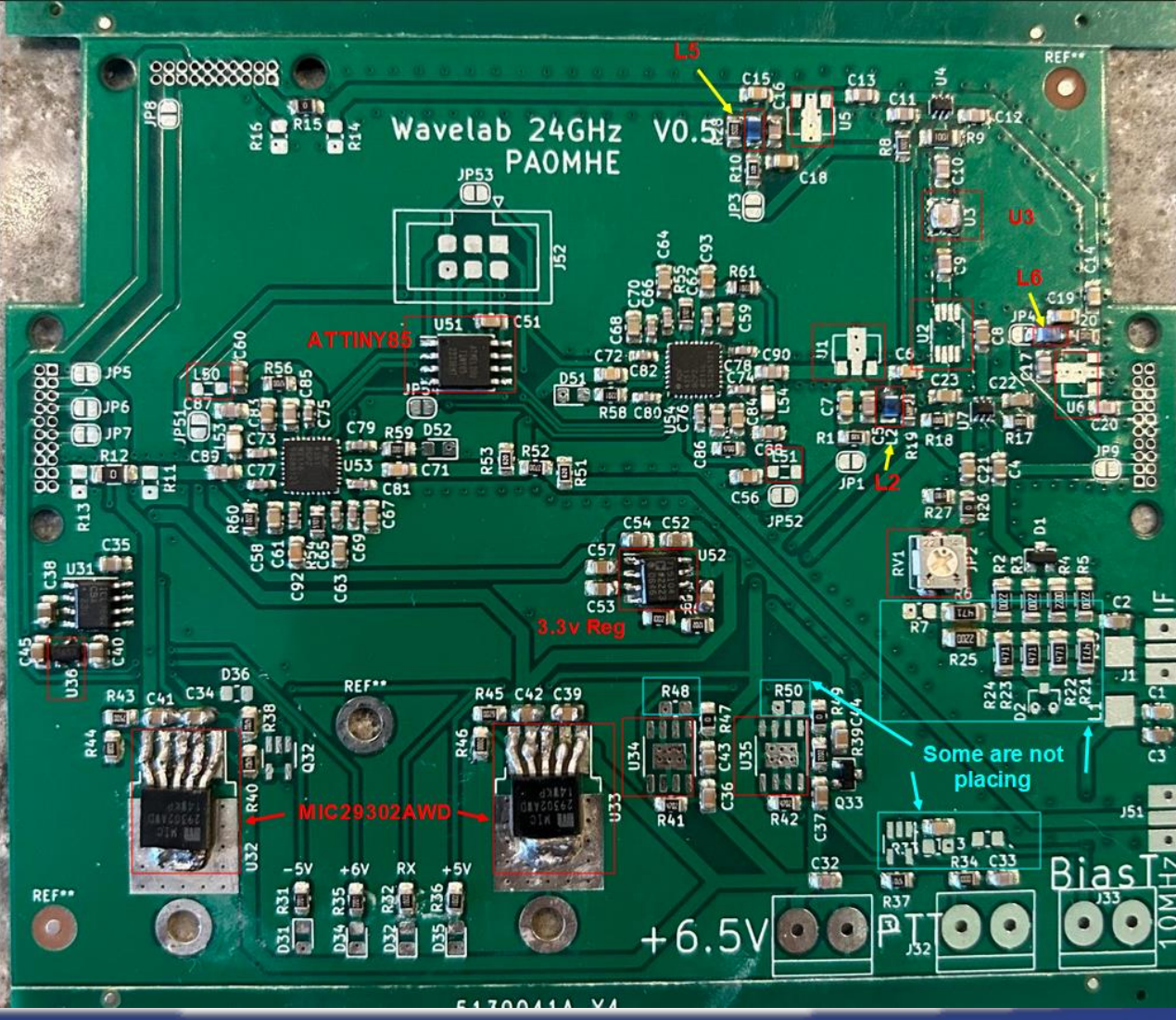

WWW.NTMS.ORG

- North

Texas

**NTMS** 

Microwave

Society

# Soldering technique

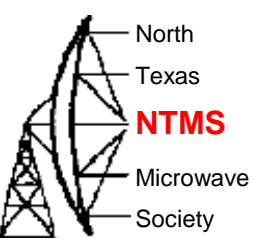

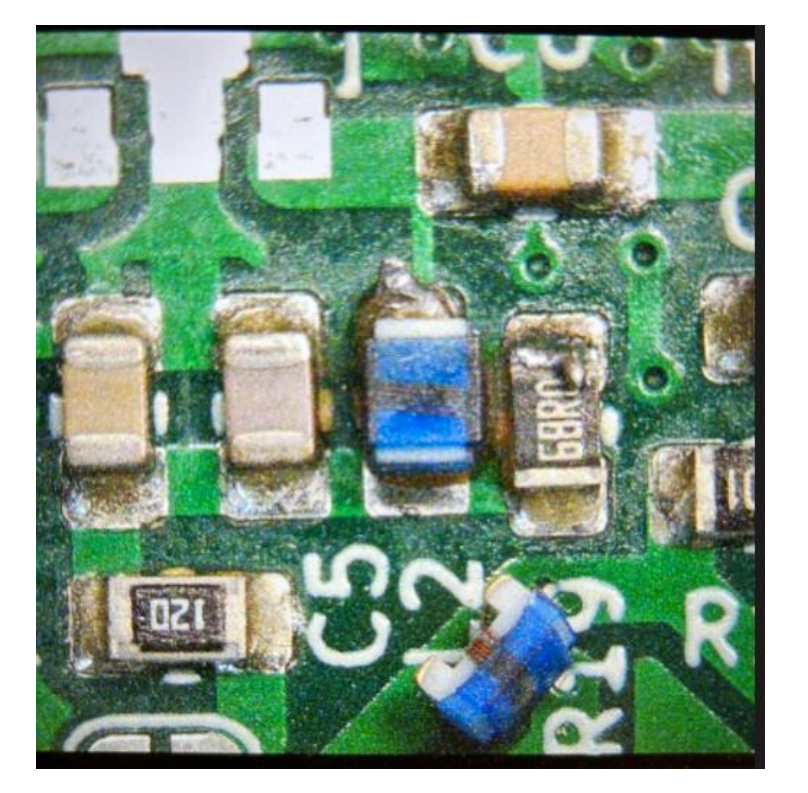

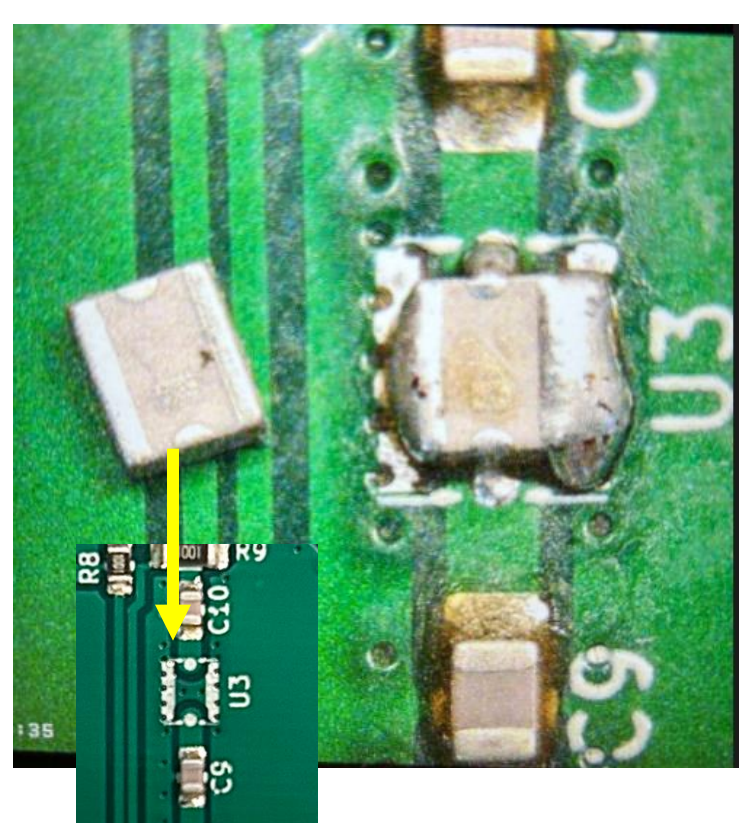

Small I/O footprint before placing

W5HN

# **Program ATTINY**

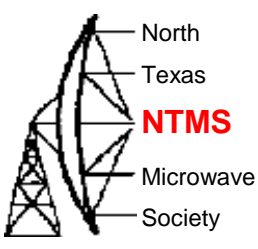

• Arduino sketch is on GitHub

W5HN

- Wavelab-24G-Addon-module/ADF4351\_fixed\_tiny\_24GHz.ino at main · PA0MHE/Wavelab-24G-Addon-module · GitHub
- Arduino integrated development environment needed (Free)
- Use Arduino IDE to burn bootloader to Uno and then upload Wavelab sketch to ATTINY
  - Uno required, breadboards, patch wiring
  - Program an ATtiny With Arduino : 7 Steps (with Pictures) Instructables
- Use sparkfun "AVR tiny programmer" and SOIC chip holder, install drivers, upload Wavelab sketch directly to ATTINY
  - This will be explained in the following slides

# Programming tools

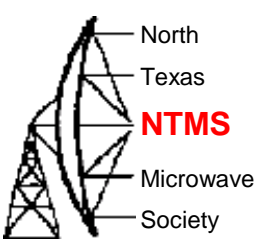

- Using AVR tiny programmer (windows)
  - Plug the programmer into your USB
  - If drivers are not found then download Zadig USBTiny drivers
  - Ref:https://learn.sparkfun.com/tutorials/tiny-avr-programmer-hookup-guide/all
  - Download the ATTINY addon to your Arduino IDE from GitHub
  - Configure IDE to use ATTINY85 (internal 1 MHz clock)
    - Tools>Board>ATtiny85 (internal 1 MHz clock)
  - Configure IDE to use ATTINY85 processor
    - Tools>Processor>ATTINY85
  - Configure IDE to use programmer USBtinyISP
    - Tools>Programmer>USBtinyISP
  - Plug in the ATTINY
  - Upload the code. (Use a blink sample sketch if you want to test 1<sup>st</sup> time)

# **Programming tools**

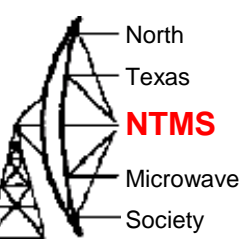

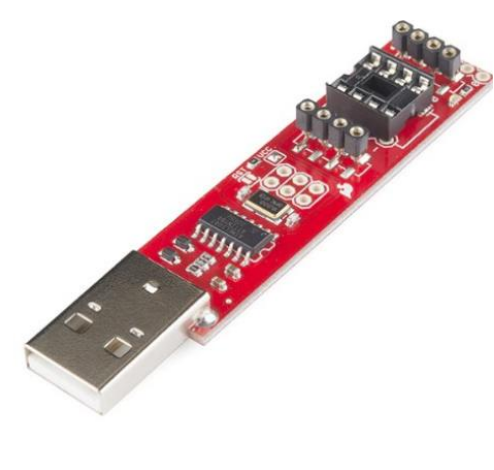

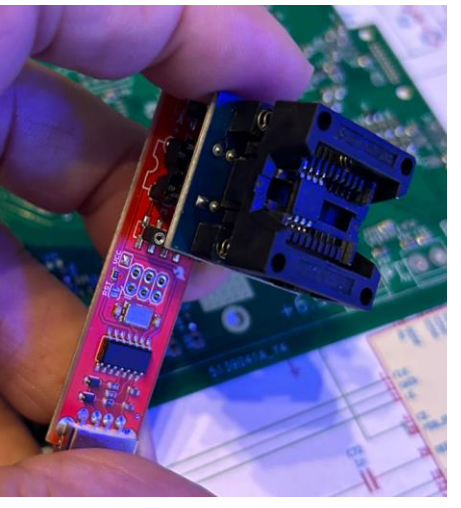

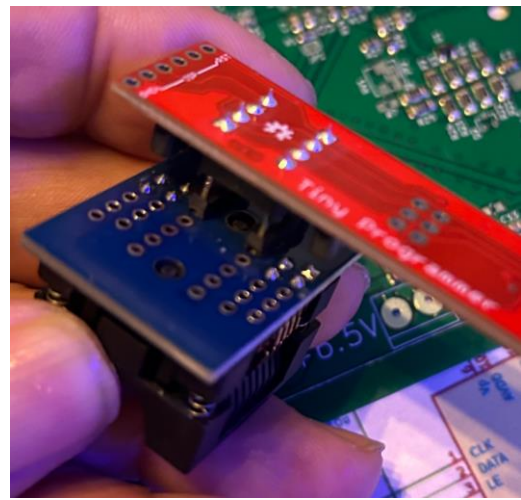

- On Amazon
  - AVR Tiny Programmer
  - SOIC8 SOP8 to DIP8 IC Programmer Socket Converter (verify the device will handle 200+ mil sizing)

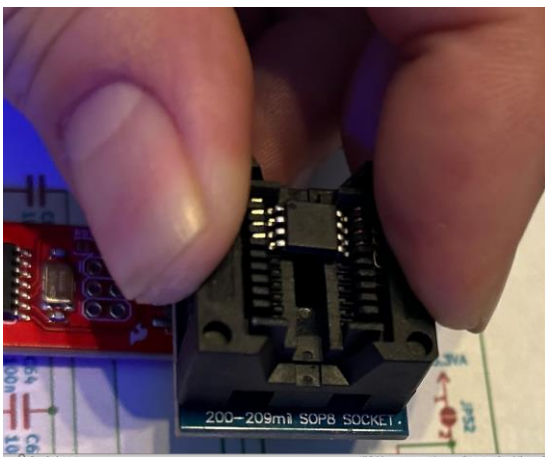

W5HN

# LO frequencies

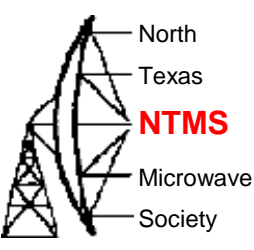

etect

• The plan to put the module on USA terrestrial 24192 MHz

| Synthesizer 1 ADF 1 | 1819 MHz | x 12 mult | 21828 MHz |       |
|---------------------|----------|-----------|-----------|-------|
| Synthesizer 2 ADF 2 | 2220 MHz |           | 2220 MHz  |       |
|                     |          |           | 24048 MHz |       |
|                     |          |           | 144 MHz   | IF    |
|                     |          |           | 24192 MHz | Final |

• For 144 MHz IF use the reg1 & reg2 lines below highlighted and comment out all others.

| 23 | uint32_t reg1[6] =     | {0x5A0038, | 0x8008051,   | 0x1A004E42,  | 0x4B3, 0 | 0x9A003C, ( | 0x580005};  | //  | 1807MHz | , ref 10 | MHz x2,  | 5dBm,  | Muxou  | ıt: dig | ital lo | ck detec | t      |
|----|------------------------|------------|--------------|--------------|----------|-------------|-------------|-----|---------|----------|----------|--------|--------|---------|---------|----------|--------|
| 24 | + //uint32_t reg1[6] : | = {0x5A804 | 8, 0x8008051 | , 0x1A004E42 | , 0x4B3, | 0x9A003C,   | 0x580005}   | ; / | / 1819M | Hz, ref  | 10MHz x2 | , 5dBm | n, Mux | cout: d | igital  | lock det | ect    |
| 25 | //uint32_t reg2[6]     | = {0x37800 | 0, 0x8008011 | , 0x1A004E42 | , 0x4B3, | 0x8A003C,   | 0x580005}   | ; / | / 2m, 2 | 220MHz,  | ref 10MH | z x2,  | 5dBm,  | Muxou   | t: digi | tal lock | detect |
| 26 | + //uint32_t reg2[6]   | = { 0x6000 | 18, 0x800802 | 9, 0x1A004E4 | 2, 0x4B3 | 3, 0x9A0030 | C, 0x580005 | };  | //438M  | Hz, 1926 | MHz, ref | 10MHz  | z x2,  | 5dBm,   | Muxout: | digital  | lock d |
|    |                        |            |              |              |          |             |             |     |         |          |          |        |        |         |         |          |        |

27 uint32\_t reg2[6] = {0x608008, 0x8008029, 0x1A004E42, 0x4B3, 0x9A003C, 0x580005}; // 70cm, 1932MHz, ref 10MHz x2, 5dBm, Muxout: digital lock detect

# LO frequencies

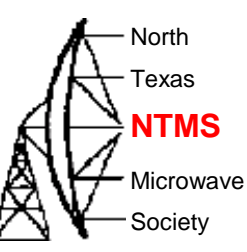

• Pertinent register values are the first two hex strings

| 23 | uint32_t reg1[6] = {0  | 0x5A0038, 0x8008051, 0 | x1A004E42, 0x4B3, 0x9A003C, 0x580005} ; // 1807MHz, ref 10MHz x2, 5dBm, Muxout: digital lock detect         |     |
|----|------------------------|------------------------|----------------------------------------------------------------------------------------------------|-----|
| 24 | + //uint32_t reg1[6] = | {0x5A8048, 0x8008051,  | 0x1A004E42, 0x4B3, 0x9A003C, 0x580005} ; // 1819MHz, ref 10MHz x2, 5dBm, Muxout: digital lock detect        |     |
| 25 | //uint32_t reg2[6] =   | {0x378000, 0x8008011,  | 0x1A004E42, 0x4B3, 0x8A003C, 0x580005} ; // 2m, 2220MHz, ref 10MHz x2, 5dBm, Muxout: digital lock detect    |     |
| 26 | + //uint32_t reg2[6] = | { 0x600018, 0x8008029  | , 0x1A004E42, 0x4B3, 0x9A003C, 0x580005 } ; //438MHz, 1926MHz, ref 10MHz x2, 5dBm, Muxout: digital lock det | ect |
| 27 | uint32_t reg2[6] = {0  | 0x608008, 0x8008029, 0 | x1A004E42, 0x4B3, 0x9A003C, 0x580005} ; // 70cm, 1932MHz, ref 10MHz x2, 5dBm, Muxout: digital lock detect   |     |

|                 | Enter hex number         |    |                  | Enter hex number           |    |
|-----------------|--------------------------|----|------------------|----------------------------|----|
| Reg 1 will      | 5A8048                   | 16 | Reg 2 controls   | 8008051                    | 16 |
| control Integer | = Convert × Reset N Swap |    | Phase adjust,    | = Convert × Reset N Swap   |    |
| and Fractional  | Binary number            |    | prescaler (8/9), | Binary number              |    |
| values          | 01011010100000001001000  | 2  | Modulus value    | 10000000000100000001010001 | 2  |
|                 |                          | 11 |                  |                            |    |

#### **REGISTER MAPS**

W5HN

|         |                   |      |      |      |      |        |       |             |              |          | NT   | EC   | )E   | RR   | EGISTE | ER O |      |      |      |              | F        | R/        | ٩C        | T           | 0   | N   |     |     |       |       |       |
|---------|-------------------|------|------|------|------|--------|-------|-------------|--------------|----------|------|------|------|------|--------|------|------|------|------|--------------|----------|-----------|-----------|-------------|-----|-----|-----|-----|-------|-------|-------|
| 6       | Dec: 181 Dec: 009 |      |      |      |      |        |       |             |              |          |      |      |      |      |        |      |      |      |      |              |          |           |           |             |     |     |     |     |       |       |       |
| R CC IV |                   |      |      |      |      | 16-8/1 | INTEG | 0<br>SER VA | 1<br>LUE (II | <b>0</b> | 1    | 1    | 0    | 1    | 0      | 1    | 0    | 0    | 0    | 0<br>2-BIT F | 0 RACTIO | 0<br>DNAL | 0<br>VALU | 0<br>E (FRA | 1   | 0   | 0   | 1   | Q     |       | ຸ 0   |
| DB      | 11 DB30           | DB29 | 0828 | 0827 | DB26 | 0825   | DB24  | 0823        | DB22         | D821     | 0820 | DB19 | DB18 | DB17 | 0616   | DB15 | DB14 | DB13 | DB12 | 0811         | DB10     | 069       | DB8       | DB7         | 086 | DB5 | D84 | DB3 | D82   | DB1   | DBO   |
| C       | N16               | N15  | N14  | N13  | N12  | N11    | N10   | N9          | NB           | N7       | N6   | N5   | N4   | N3   | N2     | N1   | F12  | F11  | F10  | F9           | F8       | F7        | F6        | F5          | F4  | F3  | F2  | F1  | C3(0) | C2(0) | C1(0) |

# LO frequencies

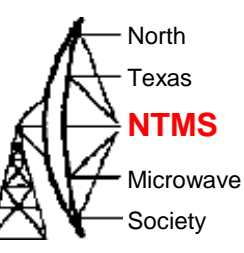

### • There's an app for that!!

| RF Frequency:<br>Channel spacing:<br>Output divider:<br>Reference Frequ<br>R counter:<br>PFD Frequ<br>Pres<br>Feedback s<br>INT<br>(181 + FF<br>(181 + M<br>Phase adjust: 0 | Output           1819            1           2           ency:         10           1         Ref Doub           ency:         20           aler:         8/9           gnal:         Fundamental           AC         PFD (MHz)           0         )x         20           0         x         20           0         0         N = 181.9           Off ✓         Phase | VCO<br>3638 MH<br>2 kH<br>MHz<br>ler: ☑ Ref /2:<br>MHz<br>3638 MHz<br>Div RFout (<br>2 = 181<br>a Value: 1 | Z ▲<br>Z ▼<br>MHz)<br>9 | Low Noise/Spur Mode<br>Muxou<br>Double buf<br>Charge pump curren<br>LDF<br>Register 3<br>Band Select Clock Mo<br>Charge Cancellat<br>Clock Divider Va<br>CLK Div Mo<br>Register 5<br>LD Pin Mode: Digital | e: Low noise mo<br>t: Digital Lock d<br>f: Disabled<br>t: 2.50<br>F: FRAC-N<br>de: Low<br>ion: Disabled<br>lue: 150<br>code: Clock Divid | de V I<br>ete V PD Pole<br>Powerda<br>CP 3-si<br>Counter re<br>Counter re<br>ABF<br>C<br>er Off V | DP: 1<br>arity: 1<br>arity: 1<br>arity: 1<br>arity: 1<br>arity: 1<br>arity: 1<br>arity: 1<br>bring: 1<br>bring: | 10 ns<br>Positive<br>Disabled<br>Disabled<br>S (FRAC-N)<br>Disabled<br>Visabled<br>V | VCO Powerc<br>M<br>Aux Output S<br>Aux Output Er<br>Aux Output P<br>RF Output P<br>RF Output P<br>Band Select C<br>Auto set | down: Disabled<br>ITLD: Disabled<br>elect: Divided<br>nable: 0. Disabled<br>ower: 4 dBm<br>nable: 1. Enabled<br>ower: +5 dBm<br>lock<br>Divider: 160<br>Freq (kHz): 125.00 | <ul> <li>&gt;</li> <li>&gt;</li></ul> |
|----------------------------------------------------------------------------------------------------|----------------------------------------------------------------------------------------------------|----------------------------------------------------------------------------------------------------|-------------------------|----------------------------------------------------------------------------------------------------|----------------------------------------------------------------------------------------------------|---------------------------------------------------------------------------------------------------|----------------------------------------------------------------------------------------------------|----------------------------------------------------------------------------------------------------|----------------------------------------------------------------------------------------------------|----------------------------------------------------------------------------------------------------|----------------------------------------------------------------------------------------------------|
| 5A8                                                                                                    | 0x                                                                                                    | 8008051                                                                                                    | 0x                      | 1A004E42                                                                                                    | 0x                                                                                                    | <b>4B3</b> 0                                                                                      | x                                                                                                    | 9A003C                                                                                                    | 0x                                                                                                    | 580005                                                                                                    |                                                                                                    |
|                                                                                                    |                                                                                                    |                                                                                                    | •                       |                                                                                                    |                                                                                                    |                                                                                                   | ~                                                                                                    |                                                                                                    |                                                                                                    |                                                                                                    | Write All<br>Registers                                                                                                    |
| Write R0                                                                                                    | VVr                                                                                                    | Write R1                                                                                                   |                         | Write R2                                                                                                    | Write R3                                                                                                    |                                                                                                   | Write R4                                                                                                    |                                                                                                    | VVnt                                                                                                    | e R5                                                                                                    |                                                                                                    |

#### W5HN

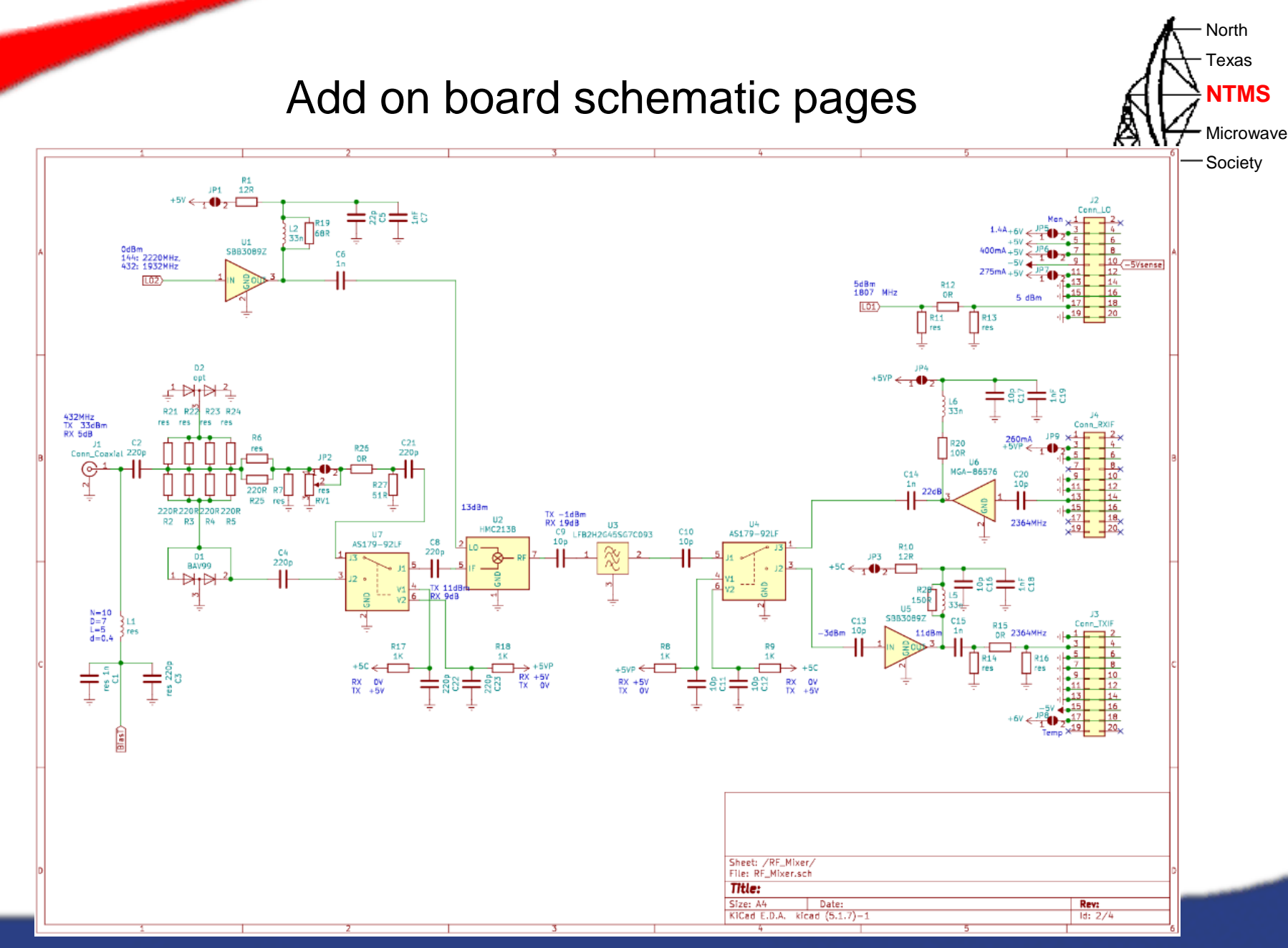

29

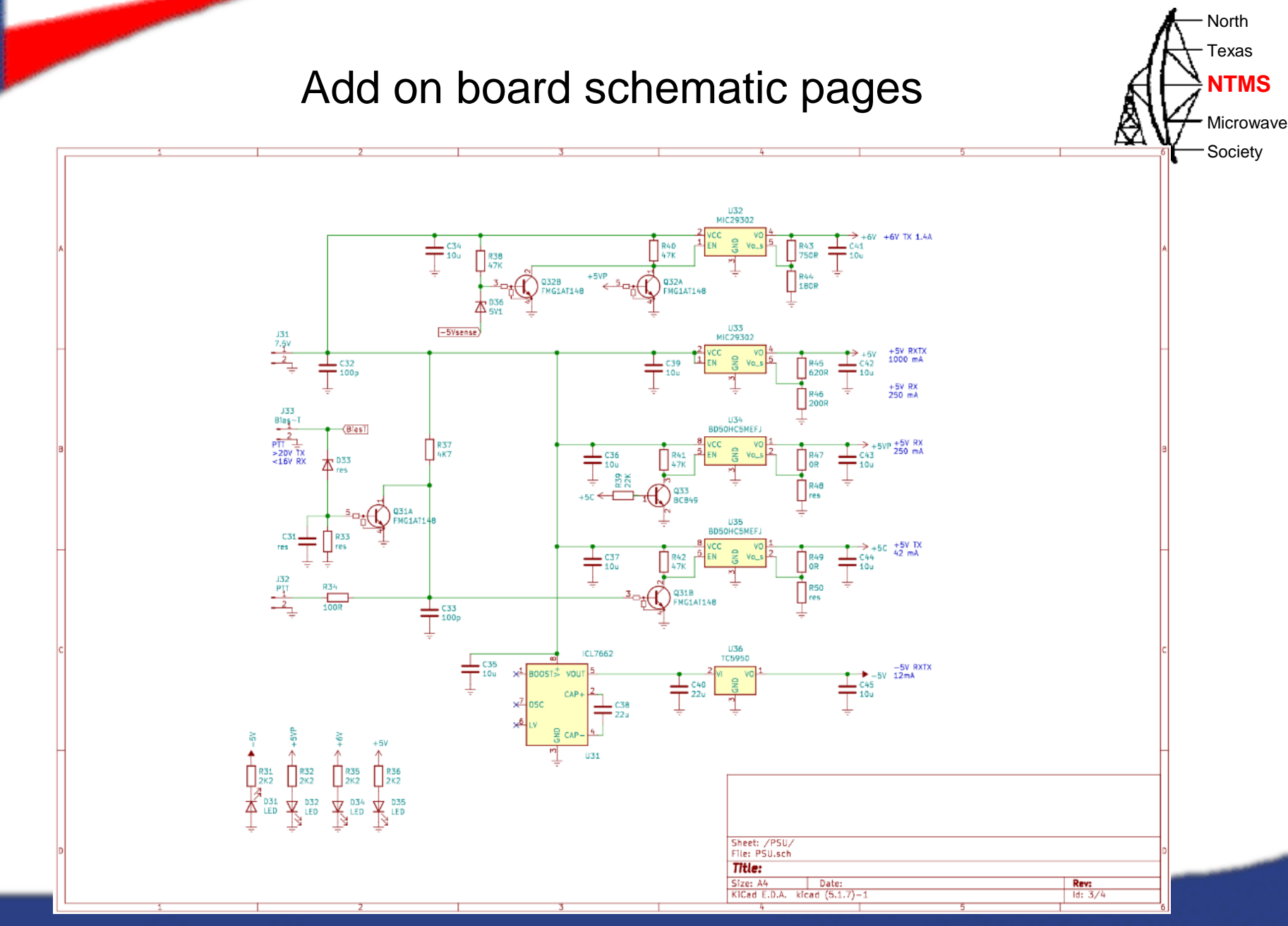

W5HN

30

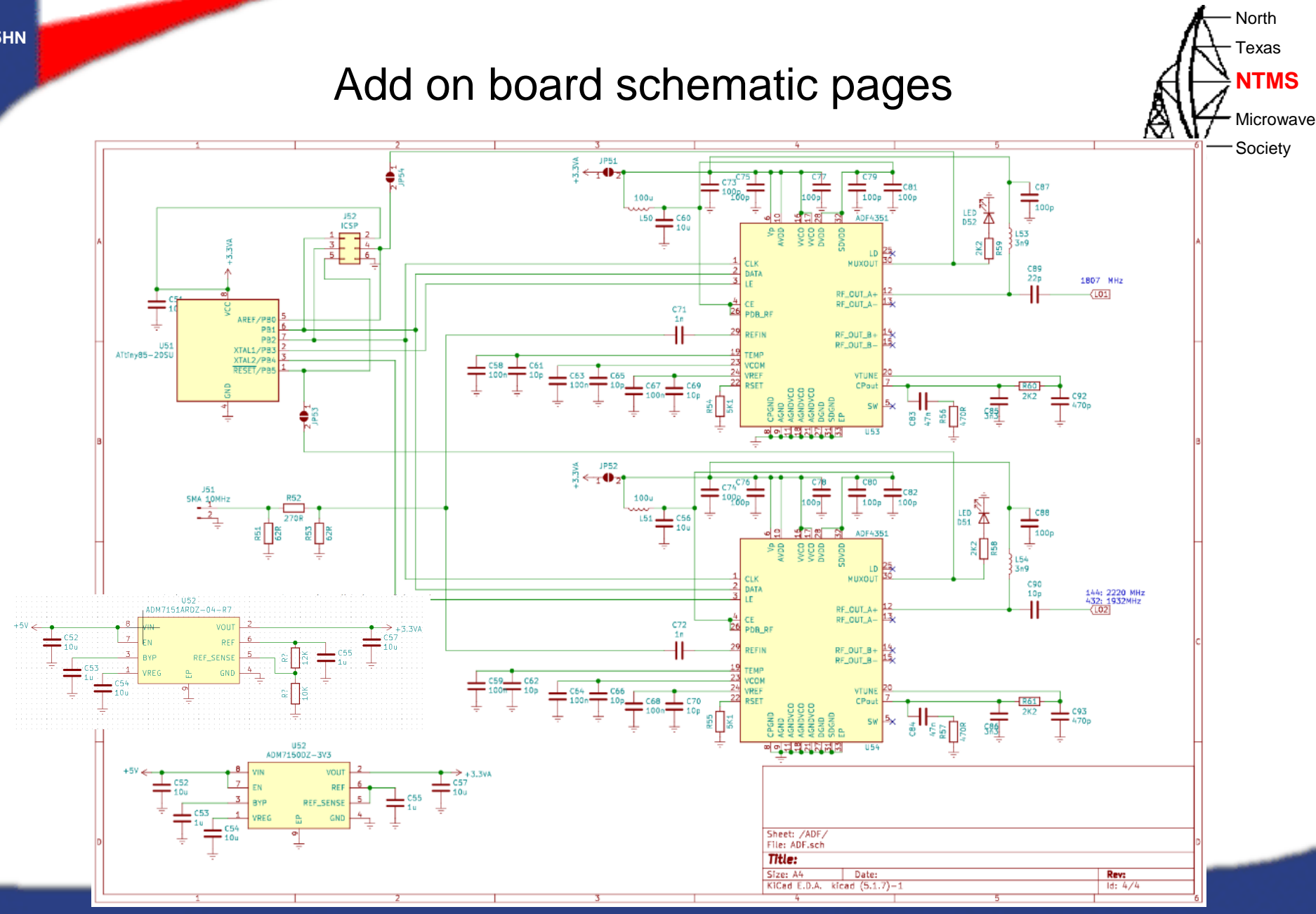

31

W5HN

## Questions?

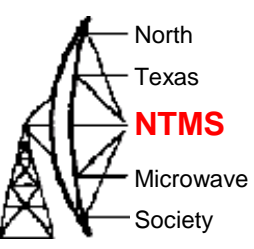

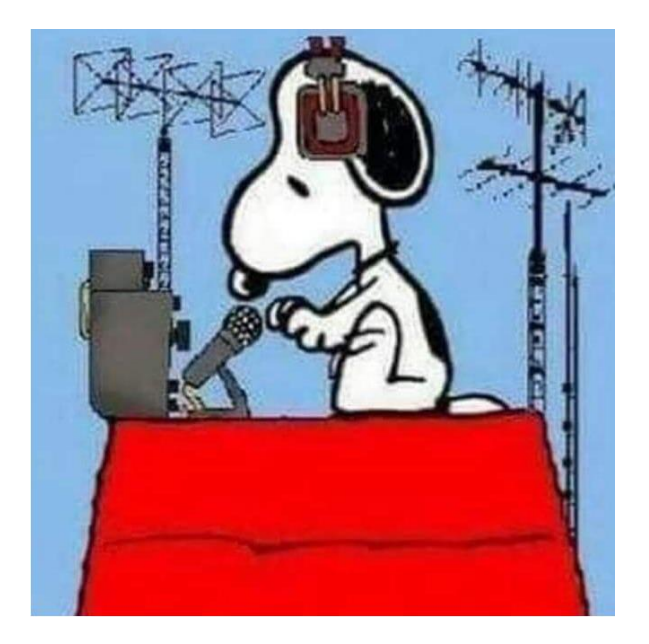

WWW.NTMS.ORG

32